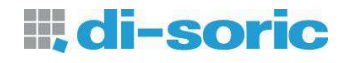

# Parameterization Software FS-Tool

For use with Color Sensors

FS12-50 M G3-B8

FS 50 M 60 G3-B8

FS12-100-1 M G8-B8

# FS12-100-2 M G8-B8

**Firmware Version** 

V2.1 and above

di-soric GmbH & Co. KG Steinbeisstraße 6 DE-73660 Urbach Germany

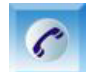

+49 (0) 71 81 / 98 79 - 0

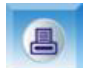

+49 (0) 71 81 / 98 79 - 179

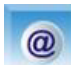

info@di-soric.de

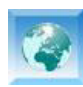

www.di-soric.de

Vers. 2.2 (2014-11-19)

# MANUAL PARAMETERIZATION SOFTWARE FS-Tool

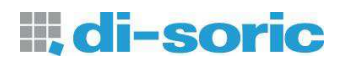

| 1 | SOF   | TWARE "FS-TOOL"                  | 3  |
|---|-------|----------------------------------|----|
|   | 1.1   | SOFTWARE INSTALLATION            | 3  |
|   | 1.2   | PROGRAM START                    | 4  |
|   | 1.3   | SENSOR-SETUP                     | 6  |
|   | 1.3.1 | Signal displays                  | 13 |
|   | 1.3.2 | Inter-Channel balance            | 14 |
|   | 1.3.3 | White balance                    | 16 |
|   | 1.4   | TEACH-IN                         | 17 |
|   | 1.4.1 | Switches and displays            | 17 |
|   | 1.4.2 | Multiple Teach-In program window | 21 |
|   | 1.4.3 | Color Table and color diagram    | 22 |
|   | Sens  | or Service                       | 24 |
|   | 1.5   | VERSION HISTORY OF MANUAL        | 28 |
|   |       |                                  |    |

# 1 Software "FS-Tool"

Color sensors of the FS-Series can be configured extensively. This allows an easy adjustment for diverse applications. The Software FS-Tool serves as a tool for adjusting and parameterizing the sensors.

If the software is connected to the sensors, the key operation is deactivated. This is signalized by lighting "T-In" and "Sig." simultaneously.

# 1.1 Software installation

For installing the software please execute the file "SETUP.EXE". The "SETUP.EXE" file is located on the software CD at the directory [CD DRIVE]:\FS-Tool\English\...

After starting the "SETUP.EXE" several windows will appear. Please follow the corresponding instructions.

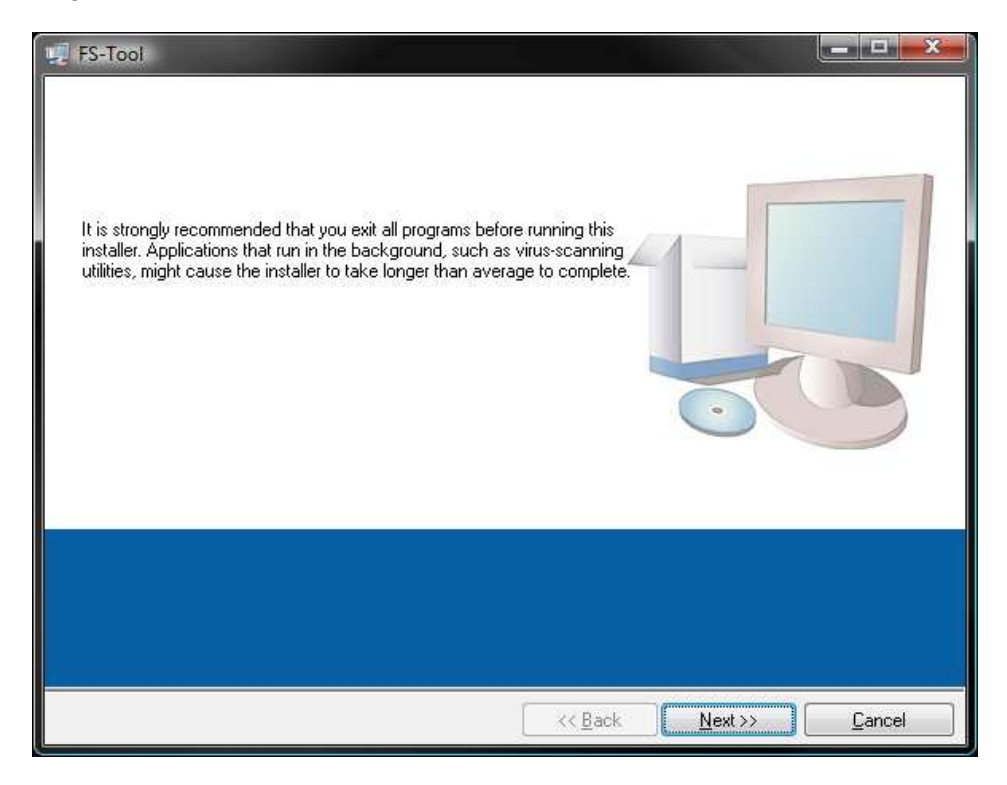

Fig. 1 Installer window

Please make sure that for operating the software the following requirements are fulfilled.

- Windows<sup>®</sup> OS from version WIN XP
- ☞ 100 MB free hard disc space
- CD-ROM drive
- VGA graphic with minimum resolution 1024x768
- Mouse for operation

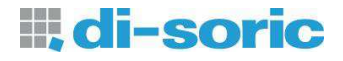

## 1.2 Program start

The connection of the sensors to the PC depending on the type can be done via the serial interface (RS232) or the USB interface. Right after the program start, the corresponding interface can be chosen (cf. Fig. 2).

| FS-Tool                                         |                                  |
|-------------------------------------------------|----------------------------------|
| tart Setup Teach-In                             |                                  |
| FS-Tool V1.41                                   | <b>III, di-soric</b>             |
| Serial Connection                               |                                  |
| COM Port Address                                | No. of Devices                   |
| Baud Rate Sensor Identification<br>28800 V Read | USB Device Sensor Identification |
| Settings Service Start Start                    | Settings Service                 |
| Status                                          |                                  |
| Line unchecked.                                 |                                  |
|                                                 |                                  |
|                                                 | Exit                             |
|                                                 |                                  |

Fig. 2: Start tab window

The functions of the buttons and displays are described in the following.

| COM Port<br>Automatic         | <ul> <li>"Automatic":<br/>The available COM ports will be scanned for sensors (Baud Rate must be known)</li> <li>"COM 1":<br/>Direct selection of available COM port<br/>See also note: 1)</li> </ul> |
|-------------------------------|----------------------------------------------------------------------------------------------------|
| Baud Rate<br>28800 V          | <ul> <li>Adjustment of Baud Rate.</li> <li>Range 9600115200</li> </ul>                                                                                                    |
| Sensor Settings Start         | Starts the Sensor Setup and Teach-In.                                                                                                    |
| Address                       | A unique address can be adjusted if several sensors are<br>connected to the PC via the serial interface (RS232) (see "Sensor<br>Address" below at section "Sensor Service"-program).                  |
| Sensor Identification<br>Read | Reads the Identification number of the sensor.                                                                                                    |

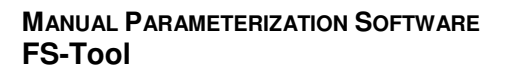

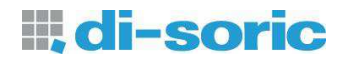

| Sensor Service<br>Start | ¢° | Starts the Subprogram "Sensor Service". For details see section 0 (P. 24). |
|-------------------------|----|----------------------------------------------------------------------------|
| No. of Devices          | Ŧ  | Shows the number of sensors connected to the USB port.                     |
| USB Device<br>Device 1  | P  | Selection of the USB Device.                                               |
| Exit                    | Ŧ  | Exit program.                                                              |
| 畿                       | Ŧ  | Switch for program language selection. German and English is available.    |

#### Note:

- 1) The communication port is configured by factory as follows:
  - Baud Rate: 28800
  - Data bits: 8

  - Parity: noStop bits: 1
  - Flow control: none

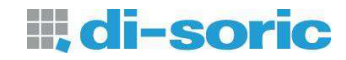

# 1.3 Sensor-Setup

After starting the software the "Setup" tab window appears (Fig. 3).

| art        | Setup       | Teach-In              |                    |                       |                                    |
|------------|-------------|-----------------------|--------------------|-----------------------|------------------------------------|
| RGB R      | aw Signal N | Aonitor (Values in %) |                    |                       | Color Object Type                  |
| Senso      | r Channel 1 |                       | Sensor Channel 2   |                       | Passive 🔻                          |
| 90 -       |             |                       | 90 -               |                       | Measurement Method<br>Channel 1    |
| 80<br>70   |             |                       | 80-<br>70-         |                       | Auto Set Range                     |
| 60         |             |                       | 60 -               |                       | Set Range                          |
| 50 -       |             |                       | 50 -               |                       | Light Intensity                    |
| 40 -       |             |                       | 40-                |                       |                                    |
| 30 -       |             |                       | 30 -               |                       |                                    |
| 20 -       |             |                       | 20-                |                       | 0 25 <mark>50 75 100</mark>        |
| 10-        |             |                       | 10-                |                       | Sensitivity                        |
| 0-         |             |                       | 0_ <b></b>         |                       | 200 🔻                              |
| X 1 Y      | 1 Z1        | Color Chanel 1        | X2 Y2 Z2           | Color Chanel 2        | Stabilization Feature<br>Activated |
|            |             |                       |                    |                       | Stabilization                      |
|            |             |                       |                    |                       | Start                              |
|            |             |                       |                    |                       | Color Space Mode                   |
|            |             |                       |                    |                       | L*a*b*                             |
|            |             |                       |                    |                       | Recognition Mode                   |
|            |             |                       |                    |                       | Check Sphere 🔻                     |
| Inter-Chan | nel-Balance |                       | White Balance      |                       | Running Mode                       |
|            | Set         | Reset                 | Set                | Reset                 | Continous 💎                        |
| Scan Freq  | uency       | Averaging             | Response Time (µs) | Sequence Timeout (ms) |                                    |
| 1.6        | Hz 🐨        | 4                     | 3933               | 100                   | Evit                               |

Fig. 3 Parameter setup tab

The displayed parameters are read out of the memory of the color sensor. The function of the buttons and displays are described in the following.

Depending on the connected sensor type not all functions are available.

di-soric

Color Object Type Passive

- Continuet
  - Setting for self-shining objects (internal light source off)
- "Passive": Setting for non-self-shining objects (internal light source on)
- "Passive HP": Setting for non-self-shining objects (internal light source works with higher intensity)
- "Passive Sync" Setting for non-self-shinig objects (internal light source is on, measuring starts with external trigger, positive-going edge)
- "Active Sync"

Setting for self-shinig objects (internal light source is off, measuring starts with external trigger, positive-going edge)

- Using "Passive HP" increases the working temperature of the sensor. Pay attention to an adequate heat sink.
- In modes "Passive-Sync" and "Active-Sync" button readout • depends on the trigger frequency.
- Trigger frequency must not exceed the adjusted scan frequency! •
- Image: "Difference":

Calculates the difference between Channel 1 and 2 for further processing (DIFFERENCE = CHANNEL 1 – CHANNEL 2)

- P "Channel 1": Measurement via Channel 1. Using this method all color output channels are available. Furthermore the stabilization feature of the sensor for drift compensation (temperature/aging) can be used.
- Channel 1+2":

Both channels are working independently. Per channel only half of the outputs are available. The stabilization feature of the sensor is not available.

See also note: 1)

- uto Set Range Set Range
- Light Intensity 25 50 75 100 Sensitivit 200

Stabilization Feature Activated

- Sensitivity and Illumination intensity are adjusted automatically. Thereby the signals range is set to approx. 70% (default). See also note: 1), 3)
- Manual setting of illumination intensity.
- Manual setting of sensitivity (1, 4, 20, 40, 80, 200, 400, 800)
- Activates or deactivates the online stabilization feature for color values against temperature and long term drift for the "Channel 1" mode.

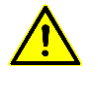

Measurement Method Channel 1

T

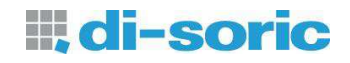

| Stabilization<br>Start            | Starts the stabilization feature of the sensor (only applicable for<br>measurement method "Channel 1" and with activated stabilization<br>feature). For starting the stabilization process the signals of<br>channel 2 (now stabilization channel) must be within a proper<br>range (approx. 30-90%).                                                                                                    |
|-----------------------------------|----------------------------------------------------------------------------------------------------|
| Color Space Mode                  | <ul> <li>"XYZ":<br/>Color processing by XYZ (red, green, blue). Applicable for self-shining or non-self-shining objects.</li> <li>"xyY":<br/>Color processing by xyY (red fraction, green fraction, lightness).<br/>Applicable for self-shining or non-self-shining objects.</li> <li>"u'v'L*":<br/>Color processing by u'v'L* (red fraction, green fraction, lightness).<br/>Uniform color space processing for self-shining objects.</li> <li>"L*a*b*":<br/>Color processing by L*a*b* (lightness, red-green axis, blue-yellow<br/>axis). Uniform color space processing for non-self-shining objects.</li> </ul>                                                                                                    |
| Recognition Mode<br>Check Cylind. | <ul> <li>"Min. Distance":<br/>The color of the color table with minimum distance to the current<br/>measurement value will be detected and outputted.</li> <li>"Check Sphere"<br/>Color recognition using spherical tolerance settings. Is the current<br/>measurement value located within the adjusted tolerance, the<br/>corresponding color of the color table will be outputted.</li> <li>"Check Cylind.":<br/>Color recognition using cylindrical tolerance settings. For lightness<br/>and chromaticity separate tolerance adjustments can be done. Is<br/>the current measurement value located within the adjusted<br/>tolerance, the corresponding color of the color table will be<br/>outputted. This Method is not applicable in "XYZ" color space</li> </ul> |

because no separated lightness value is available. See also note: Fig. 4, Fig. 5, Fig. 6, Table 1, Table 2 Continous

Running Mode

Continous

-

|                              | <ul> <li>"Extern Trig.":<br/>The sensor refreshes its outputs by an external trigger impulse at<br/>TRG 0.</li> </ul>                                                                                                    |
|------------------------------|----------------------------------------------------------------------------------------------------|
|                              | <ul> <li>"Trig. Sequ.":<br/>The sensor processes a color sequence according to the color<br/>table. Every recognition must be triggered externaly (TRG 0).</li> </ul>                                                                                                    |
|                              | "Ext. Teach":<br>On every trigger signal at trigger input 0 a color sample is stored<br>into the color table. The behavior (overwrite/append) can be set<br>using the subprogram "Sensor Service".                                                                                                    |
|                              | Self Trig. Sequ.":<br>The sensor processes a color sequence according to the color<br>table. The sequence starts with the recognition of the first color<br>entry of the table. Any further recognition requires the recognition<br>of its predecessor. This method is only applicable in the "Check<br>Sphere" or "Check Cylind." recognition modes. |
|                              | See also note 8)                                                                                                    |
|                              | "Ext. Teach & Trig."<br>Combines the functions "Extern Trig." and "Ext. Teach".                                                                                                    |
| Sequence Timeout (ms)<br>100 | Sets the time out for the sequence modes.                                                                                                    |
| Inter-Channel-Balance<br>Set | <ul> <li>Calls a subprogram for balancing the measurement channels. An inter-channel balance is useful for the "Difference" measurement method to obtain a signal difference of 0 for identical colors. See section 1.3.2 on page 14</li> <li>See also note: 9)</li> </ul>                                                                            |
| White Balance<br>Set         | <ul> <li>Calls a subprogram for performing a white balance of the<br/>measurement channels. This function is optional and has no<br/>influence on the recognition quality of the sensor. The function<br/>serves for an improved color view on a PC monitor.<br/>See section 1.3.3 on page 16</li> <li>See also note: 10)</li> </ul>                  |
| Reset                        | Press the "Reset" button to undo the channel balance.                                                                                                    |
| Scan Frequency               | <ul> <li>Setting of desired scan frequency (Measurement rate). Range 0,1 10 kHz.</li> <li>See also note: 6)</li> </ul>                                                                                                    |
| Averaging<br>10              | <ul> <li>Setting of desired Averaging. (Range 1 65535)</li> <li>See also note: 7)</li> </ul>                                                                                                    |
| Response Time (µs)<br>9831   | Shows the actual resulting response time of the sensor.                                                                                                    |

The sensor refreshes its outputs continuously.

#### Note:

- At measurement method "Channel 1" the Channel 2 serves for stabilization of the signals of channel 1. This is why channel 2 is not available. To use the stabilization feature the switch "Stabilization Feature" located within the Tab "Setup" must be set to "Activated".
- 2) To apply the function "Auto Set Range" reasonably, make sure that the sensor system is in its working position. Use a white object for setting the signal range or use the brightest one among the object to recognice. This avoids clipping of the signal at the working phase.
- 3) At mode "Channel 1" only channel 1 is used for the automatic signal range setting.
- 4) Due to the limited precision of the sensor hardware and the utilization of a nonstandard illumination (white-light LED) the measured color values are not colorimetrically accurate!
- 5) The ranges of the color values used in this program partly differ from the commonly used color value ranges. Table 1 shows the corresponding ranges in comparasion.
- 6) Due to hardware caused limitations for larger sensitivity settings not all frequencies are available. A smaller frequency reduces the power dissipation. But for a good ambient light suppression a frequency above 1 kHz is recommended.
- 7) Choose a large averaging if the signal quality is poor. But note that the response time rises for large averaging values (Table 4). By using the value of 0, measuring rate is doubled. Thus measuring rates of 20 kHz respectively response times of 50 μs can be obtained with a scan frequency of 10 kHz.
- 8) The encoding of the states in the sequence modes shows Table 3. The result of the color sequence recognition will be processed similar to the result of single color recognition and encoded according to the adjusted result format.
- 9) The inter-channel balance only affects the processed signals. Therefor no changes will be seen for the raw signals.
- 10) If the signal settings change the white balance should be performed again (e.g. sensitivity, illumination intensity).

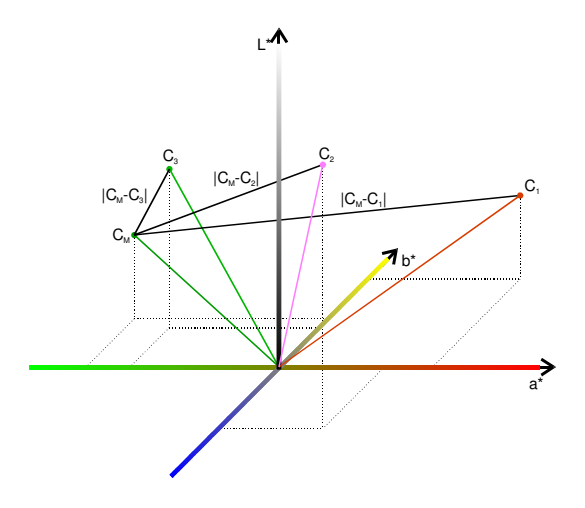

Fig. 4: Diagram for explaining the recognition mode "Min. Distance"

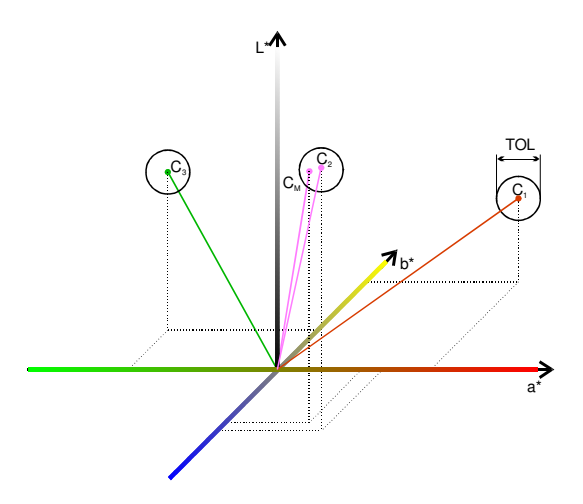

Fig. 5: Diagram for explaining the recognition mode "Check Spere"

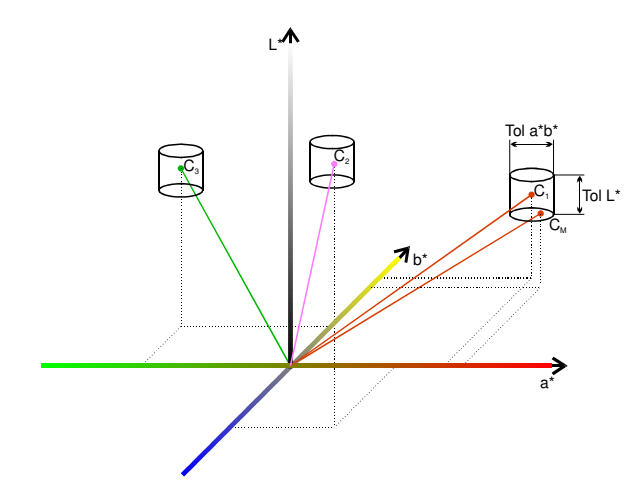

Fig. 6: Diagram for explaining the recognition mode "Check Cylind."

| Color Space | Common range | Range in this program |  |
|-------------|--------------|-----------------------|--|
| XYZ         | X: 0100      | X: 0100               |  |
|             | Y: 0100      | Y: 0100               |  |
|             | Z: 0100      | Z: 0100               |  |
| хуҮ         | x: 01        | x: 0100               |  |
|             | y: 01        | y: 0100               |  |
|             | Y: 0100      | Y: 0100               |  |
| u'v'L*      | L*: 0100     | L*: 0100              |  |
|             | u': 01       | u': 0100              |  |
|             | v': 01       | v': 0100              |  |
| L*a*b*      | L*: 0100     | L*: 0100              |  |
|             | a*: -500+500 | a*: -500+500          |  |
|             | b*: -200+200 | b*: -200+200          |  |
| xyl         | x: 01        | x: 0100               |  |
|             | y: 01        | y: 0100               |  |
|             | l: 0100      | I: 0100               |  |

# Table 1: Used ranges in this Program

### Table 2: Explanation for the color recognition modes

| "Recognition Mode" | Explanation                                                                                                    |
|--------------------|----------------------------------------------------------------------------------------------------|
| "Min. Distance"    | The current measured color value is being assigned to the closest color value of the color table. The assignment is always done independently if the color matches or not. Fig. 4 shows the assignment of the current measured color value $C_M$ to the stored color $C_3$ because the distance $ C_M - C_3 $ is minimal.                                                                          |
| "Check Sphere"     | In this mode the sensor checkes if the measured color is within a spherical tolerance space. If the measured color is within the tolerance, the check is successful (color recognized), otherwise the check was unsuccessful (color not recognized). Fig. 5 shows spherical tolerances and a measured color $C_M$ that is within the tolerance $C_3$ and hence was recognized as the color $C_3$ . |
| "Check Cylind."    | In this mode the sensor checkes if the measured color is within a cylindrical tolerance space. Tolerance parameters can be configured separately for color and brightness. The recognition principle is shown in Fig. 6. Two tolerance parameters (color and brightness tolerance) are necessary.                                                                                                  |

#### Table 3: Sequence encoding

| State | Description                               |
|-------|-------------------------------------------|
| OFF   | Waiting for start                         |
| 1     | Sequence active                           |
| 2     | Sequence finished successfully            |
| 3     | wrong color detected                      |
| 4     | Trigger timeout (self triggered sequence) |

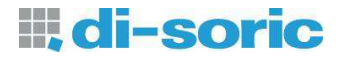

| Frequency | Averaging | Response time |
|-----------|-----------|---------------|
| 1kHz      | 1         | 1ms           |
| 10kHz     | 10        | 1ms           |
| 1kHz      | 100       | 100ms         |
| 10kHz     | 10000     | 1000ms        |

Table 4: Response times for different frequency and averaging settings

## 1.3.1 Signal displays

#### RGB raw signal monitor

The life values of the measured color values are displayed at the "RGB Raw Signal Monitor" as raw values (Fig. 7).

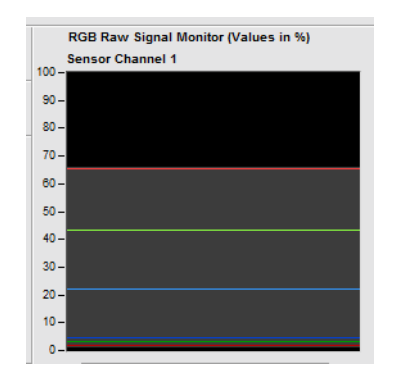

Fig. 7: RGB Raw signal monitor

The lines at the monitor have the following meaning (Table 5):

| Table 5: Signa | I meaning | of the signal | I monitor diagramm |
|----------------|-----------|---------------|--------------------|
|----------------|-----------|---------------|--------------------|

| Line color          | Meaning                                     |
|---------------------|---------------------------------------------|
| light red (above)   | Raw data of the red signal (bright phase)   |
| light green (above) | Raw data of the green signal (bright phase) |
| light blue (above)  | Raw data of the blue signal (bright phase)  |
| dark red (below)    | Raw data of the red signal (dark phase)     |
| dark green (below)  | Raw data of the green signal (dark phase)   |
| dark blue (below)   | Raw data of the blue signal (dark phase)    |

Out of the light and dark values the difference will be calculated. In this way an ambient light suppression will be performed. The gray region in the monitor depicts the signal deviation.

The color bars red, green and blue, displayed below the sensor signal monitors show ambient light compensated color signals (Fig. 8). In the self-shining mode the signals are identical to the signals in the bright phase. On the right hand side of the bars a color window is displayed that is being continuously calculated from the actual three color signals.

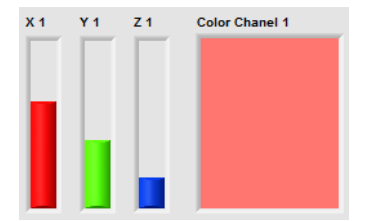

Fig. 8: Beam- and color-display

#### Note:

- The signal data from the dark phase are zero in the self-shining mode and thus not visible. If the signal data from the dark phase of body colors (passive mode) are very small, they are also not visible. Moreover the signal amplitudes from the bright and dark phase can possibly overlap and hence only one color is able to be seen at the same time.
- 2) The color windows on the right hand side of the three color bars display a color which is similar to the measured object after setting a good reference white. However the color can be incorrect and not 100% identical and shall merely serve as orientation, e.g. during the color sampling process ("Teach-in") or when displaying tolerance boundaries in color diagrams.

### 1.3.2 Inter-Channel balance

Press the "Set" button at the "Setup" tab window (see above) to balance the signal differences between the two measurement channels. A new subprogram window appears to perform the balance procedure (Fig. 9).

| ensor Channel 1      |       | Values | Channel   | 1    | Clipping |
|----------------------|-------|--------|-----------|------|----------|
| Sample               | Reset | 54,6   | 53,5      | 66,6 |          |
| iensor Channel 2     |       | Values | Channel 2 | 2    | Clipping |
| Sample               | Reset | 46,0   | 45,1      | 56,6 | ۲        |
| iensor Channel 1+2   |       | Color  | No.       |      |          |
| Sample               | Reset | 1      |           | 1    |          |
| nter Channel Balance |       |        |           |      |          |

Fig. 9: Inter-channel balance window

The buttons and displays have the following meanings.

| Sensor Channel 1 Sample            | <ul> <li>By pressing the corresponding "Sample" button measurement values of the respective channels are captured. By (arbitrary) multiple pressing of the "Sample" button additional values are captured for averaging.</li> <li>See also note: 1)</li> </ul> |
|------------------------------------|----------------------------------------------------------------------------------------------------|
| Reset                              | The respective "Reset" burrons delete the current captured color values.                                                                                                    |
| Sensor Channel 1+2 Sample          | Use this button to capture color values of both channels synchronously.                                                                                                    |
| Color No.                          | The balance can be performed by multiple colors. The alteration between colors can be done via the "Color No." input field.                                                                                                    |
| Inter Channel Balance              | By pressing the "Set" button the balance will be performed and the window will be closed.                                                                                                    |
| Values Channel 1<br>63,3 39,8 17,5 | Displays the captured values.                                                                                                    |
| Clipping                           | Indicates a signal clipping.                                                                                                    |

Note:

1) Befor starting the balance procedure make sure that a good signal modualtion (70-90%) will be reached at the brightest color object.

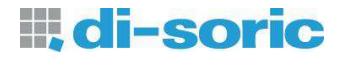

## 1.3.3 White balance

By means of the "White Balance" program (Fig. 10) the raw values of the sensor can be referenced to desired white values. By the white balance the color display on the PC monitor gets similar to the measured color. For the white balance, a white object should be used and the signal modulation should be large enough (z.B. 90%)

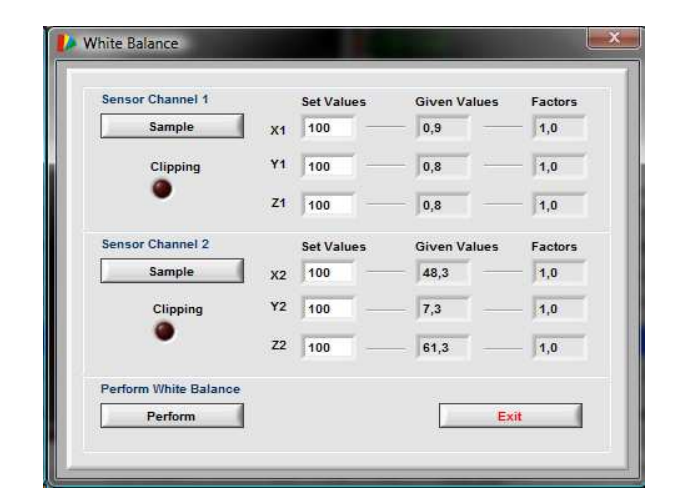

Fig. 10: White balance window

The switches and displays have the following meaning.

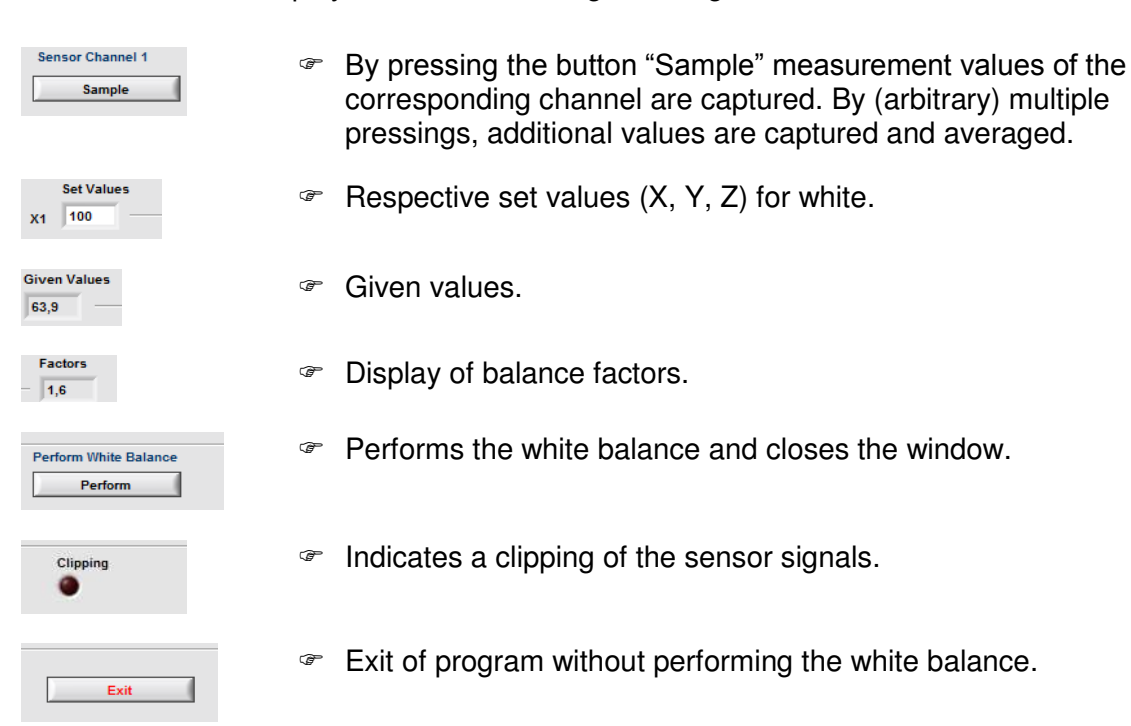

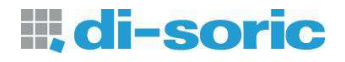

# 1.4 Teach-In

The teaching of color values and setting of tolerance values can be done at the tab "Teach-In". Furthermore the recognition results will be displayed. Fig. 11 shows the window.

| itart             | Setup                     | Teach-In             |                                 |          |             |            |      |                |     |                           |                                                    |
|-------------------|---------------------------|----------------------|---------------------------------|----------|-------------|------------|------|----------------|-----|---------------------------|----------------------------------------------------|
| Select            | Sensor Chann              |                      |                                 |          |             |            |      |                |     |                           | Multi                                              |
| Ct                | annel 1 🛛 🦷               | No.                  | Out                             | a*       | b*          | L*         | Tol. |                | Ch. |                           | Teach-In                                           |
| Color S           | pace Mode                 | 1                    |                                 |          |             |            |      |                |     |                           | -                                                  |
| L*a*b*            |                           | 3                    |                                 | ()       |             |            |      | 1 1            |     |                           | Clear Row                                          |
| Deserve           | iting Banda               | 4                    |                                 |          |             |            |      |                |     |                           | Clear Table                                        |
| Charl             | Cohore                    | 5                    |                                 |          |             |            |      |                |     |                           |                                                    |
| Check             | ( opnere                  | 6                    |                                 |          |             | -          |      | -              |     |                           | Import Table                                       |
| Curren            | t Values                  | 7                    |                                 |          |             | -          |      |                |     | 76 S                      |                                                    |
| Guiren            | a values                  | -                    | <u> </u>                        | 8        |             | 2          |      | <u>k</u>       |     |                           | Export Table                                       |
| b*<br>L*          | -0,2<br>100,4<br>Clipping | 80<br>60<br>44<br>21 | ) -<br>) -<br>) -<br>) -<br>) - |          |             |            |      |                |     | D1<br>D2<br>D3<br>D4<br>T | Direct  Color Index Color Distance Lightness Dist. |
| 100 - 01g<br>80 - |                           | -40                  | )                               |          | 80 88       | 1          | 8    |                | 0-0 | ) 6<br>) 7                | Store Parameters                                   |
| 80 -              |                           | -60                  | )-                              | 20<br>20 |             |            | 8    |                | 0-0 | 08                        | To File                                            |
| 40-               |                           | Backg                | -100 -7:<br>round               | 5 -50    | -25 0<br>a* | 25         | 50 7 | 5 100<br>- 🕀 🕅 | 0-0 | ) 10                      | Load Parameters<br>From File                       |
| 20-               |                           | Axi                  | s Scaling                       |          |             | Graph Plan | 1e   |                |     | , 11                      |                                                    |

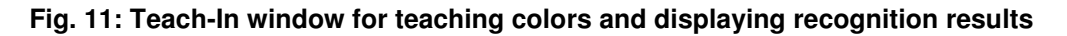

## 1.4.1 Switches and displays

| Sele   | ct Sensor Chann.             |   |  |  |
|--------|------------------------------|---|--|--|
|        | Channel 1 🔍                  |   |  |  |
| ļ      |                              | - |  |  |
| Cold   | or Space Mode                |   |  |  |
| L*a    | *b*                          |   |  |  |
| Reco   | ognition Mode<br>ock Cylind. |   |  |  |
| Curren | t Values                     |   |  |  |
| a*     | 65,6                         |   |  |  |
| b*     | 38,1                         |   |  |  |
| L*     | 71,7                         |   |  |  |
|        |                              |   |  |  |
|        |                              |   |  |  |
|        |                              |   |  |  |

- Selection of corresponding sensor measurement channel for teaching. This switch is only available in 2-channel operation.
- Shows the current color space mode.
- Shows the current recognition mode.
- Shows the current measurement values.
- Indicates a signal clipping of the sensor.
- Display of color value as visibla color (a white balance is required for a good display).

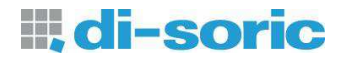

|             | Clipping 🔴 |
|-------------|------------|
| 100 - Signa |            |
| 80 -        |            |
| 60 -        |            |
| 40 -        |            |
| 20 -        |            |
| 0-          | -          |

|          | Multi    |
|----------|----------|
| Teach-In | V        |
|          | Teach-In |

Shows the raw color values in a graph display.

- Stores the current color values into the next free row of the color table. For **overwriting** a row of the color table the PC cursor must be set into the corresponding row. The press the button "Teach-In" again.
- For the 2-channel modes the PC cursor must always be set into the corresponding row.

Clears all color values of one row that has been selected by a

mouse click. The then remaining data rows move up.

- By activating the "Multi" checkbox a new program window appears for a multiple Teach-In (see section 1.4.2 on Page 21).
- Clear Row

| Clear Table |  |
|-------------|--|
|             |  |

| Import Tab |
|------------|
| Export Tab |

| Result Format |   |
|---------------|---|
| Direct        | - |
|               |   |

- Clears all entries in the color table.
- Import: Loads color table values from a saved spreadsheet file. The selected color space mode of the sensor has to match the saved color values in the file
- Export: Stores the current contents of the color table into a comma separated spreadsheet file (.csv) onto the disk of the PC.
- "Direct":
  - To every entry of the color table a separate output of the sensor can be assigned.
- "Direct inv.":
  - Like "Direct", but inverted Outputs.
- "Binary": The color numbers are outputted binary encoded.
   "Binary inv.":

Like "Binary", but inverted Outputs..

Indicates the color number of the recognized color. The index represents the result of the entire sensor system's signal processing path. This number is the equivalent of the row number in the color table. If in the checking modes the tolerance boundaries are exceeded, the color number becomes 0. In addition the result is also available at the sensor system's communication interface.

Color Index

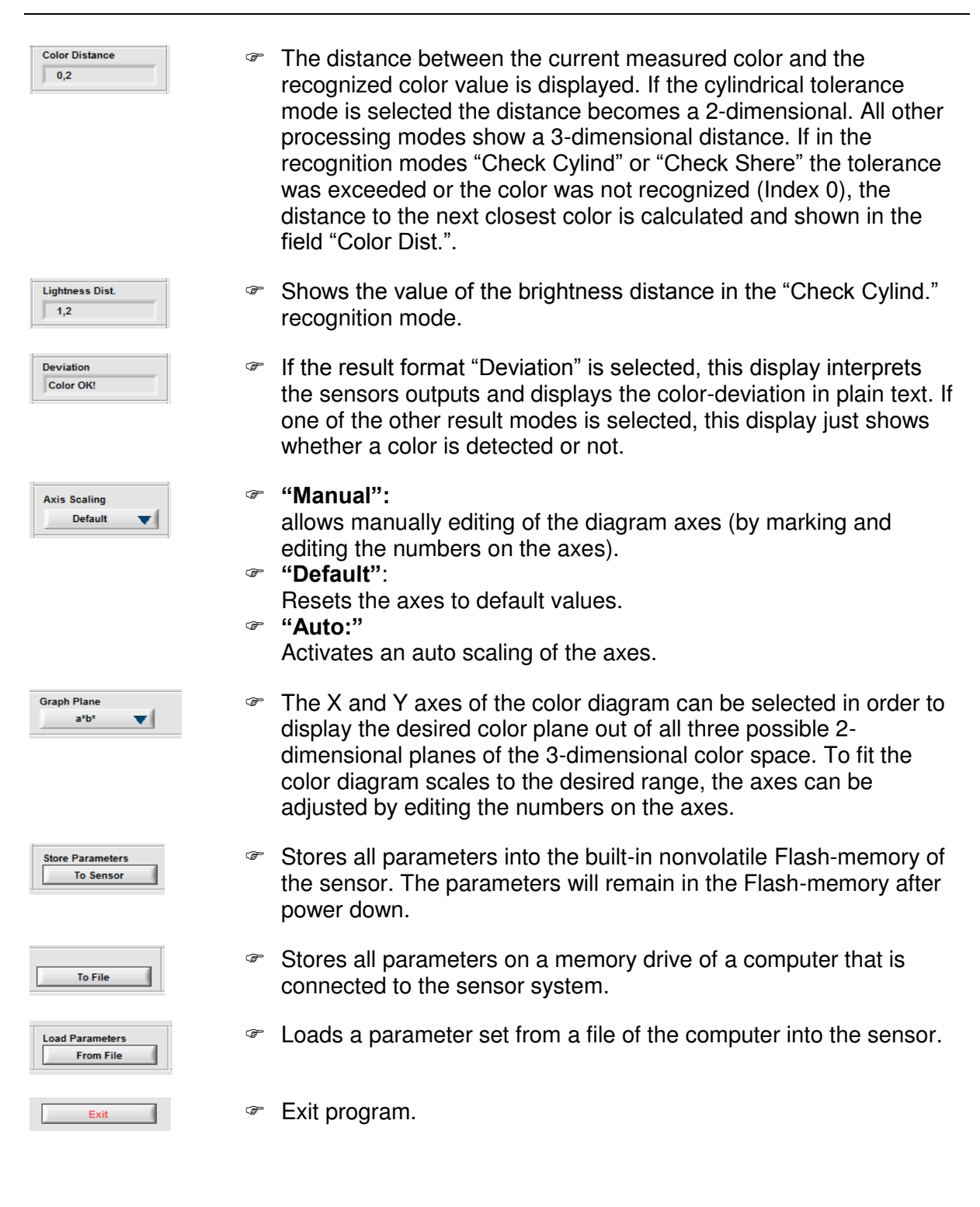

di-soric

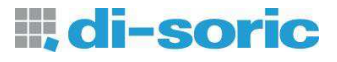

| AB1 OUT        |
|----------------|
| 🔴 — O 1        |
| 🔴 — O 2        |
| <u> </u>       |
| <b>0</b> – 0 4 |
| AB2 OUT        |
| 🔴 — O 5        |
| 🔴 — O 6        |
| 07             |
| 🔴 — O 8        |
| 🔴 — O 9        |
| 🔴 — O 10       |
| 🔴 — 0 11       |
| — 0 12         |
|                |

Displays the states of the switching outputs of the sensor.

#### Table 6 : Assignement of switching Outputs in Two-Channel Mode with FS 12-100-2 M G8-B8

| Output | Assignment           |
|--------|----------------------|
| OUT1   | Channel 1 – Output 1 |
| OUT2   | Channel 1 – Output 2 |
| OUT3   | Channel 2 – Output 1 |
| OUT4   | Channel 2 – Output 2 |
| OUT5   | Channel 1 – Output 3 |
| OUT6   | Channel 1 – Output 4 |
| OUT7   | Channel 1 – Output 5 |
| OUT8   | Channel 1 – Output 6 |
| OUT9   | Channel 2 – Output 3 |
| OUT10  | Channel 2 – Output 4 |
| OUT11  | Channel 2 – Output 5 |
| OUT12  | Channel 2 – Output 6 |

#### Table 7 : Meaning of output signals in "Deviation" mode

| Output | Anzeigensegment                                |
|--------|------------------------------------------------|
| OUT1   | 1 = Color recogniced, 0 = Color not recogniced |
| OUT2   | Darker                                         |
| OUT3   | Brighter                                       |
| OUT4   | Deviation to red                               |
| OUT5   | Deviation to green                             |
| OUT6   | Deviation to yellow                            |
| OUT7   | Deviation to blue                              |

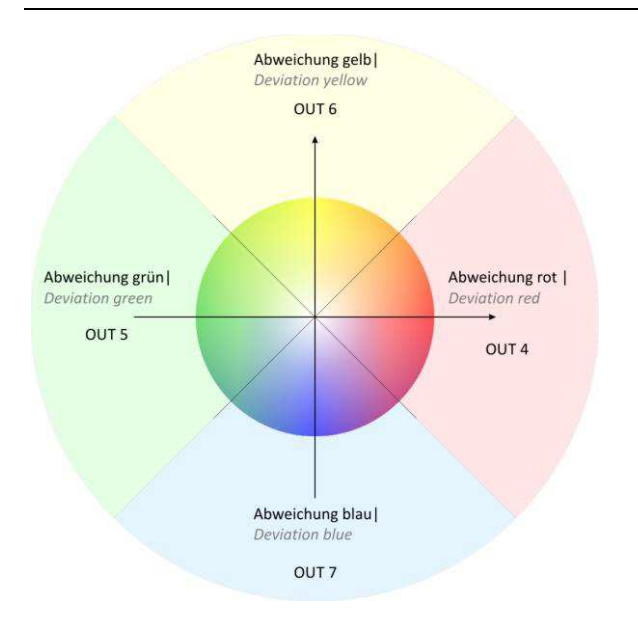

Fig. 12 Output Coding in Deviation Mode for the Tolerance Parameter *ab* on the outputs OUT4 – OUT7

The evaluation is done in the deviation mode on the color that is stored on table position 1. The deviation from a color value is outputted component-wise at the outputs. The Lab color space and the detection mode cylinder tolerance is used. As long as the color is outputted to OUT1 as recognized, there is no output of the deviation direction. If the tolerance *"L"* is parameter exceeded outputs OUT2/OUT3 become active. lf the tolerance parameter "ab" is exceeded, the result is output to OUT4 - OUT7. If both tolerance parameters are exceeded simultaneously color brightness and deviations also outputted are simultaneously to OUT2 - OUT7.

## 1.4.2 Multiple Teach-In program window

By means of the "MultTeach" program, averaged color values and tolerance values can be determined automatically.

| Single Sample     | Auto Tolerance | Color Value |
|-------------------|----------------|-------------|
| Sample            | V              | a*0,4       |
|                   |                | b*          |
| On 🌑              |                | L* 88,4     |
| Samples in Memory | Clipping       | Tol. ab0,3  |
| 10                | ۲              | Tol. L 2,3  |

| Fig. | 13: | "MultT | each" | program | window |
|------|-----|--------|-------|---------|--------|
|------|-----|--------|-------|---------|--------|

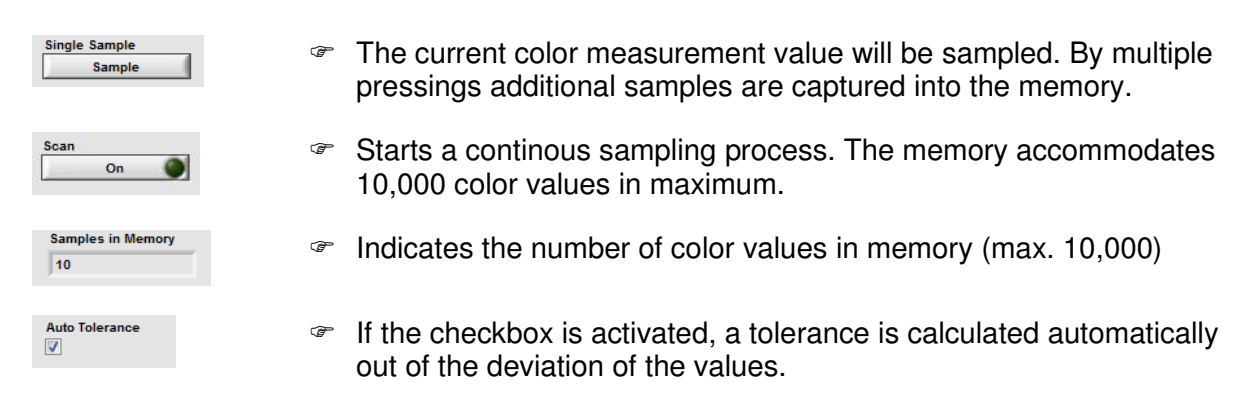

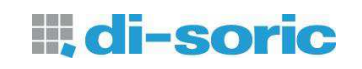

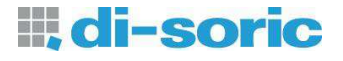

| Color Values |  |  |
|--------------|--|--|
| a* 0,4       |  |  |
| b*11,9       |  |  |
| L*88,4       |  |  |
| Tol. ab 0,3  |  |  |
| Tol. L 2,3   |  |  |
| Teach-In     |  |  |
| Clipping 🥚   |  |  |

Displays the calculated averaged color values and tolerances (depending on adjusted color space and recognition mode).

Takes the color and tolerance values over into the color table.

Indicates a clipping of the sensor signals.

## 1.4.3 Color Table and color diagram

Fig. 14 shows the color table.

| No. | Out | a*  | b*    | L*   | Tol. | <br>Ch. | 1 |
|-----|-----|-----|-------|------|------|---------|---|
| 1   | 1   | 4,2 | -22,7 | 40,7 | 6,0  | 1       |   |
| 2   |     |     |       |      |      |         |   |
| 3   |     |     |       |      |      |         |   |
| 4   |     |     |       |      |      |         |   |
| 5   |     |     |       |      |      |         |   |
| 6   |     |     |       |      |      |         |   |
| 7   |     |     |       |      |      |         |   |
| 8   |     |     |       |      |      |         | 3 |

Fig. 14: color table

All values stored in the color table (except the row index) can be modified manually. By clicking into a table row the input mode becomes active and numbers can be modified by using the keyboard. By entering the RETURN key or clicking into another area within the program window the modified values will be stored into the color table. There is a scroll bar on the right hand side at the table for scrolling the table up and down.

| Column | Meaning                                       |
|--------|-----------------------------------------------|
| 1      | Color index (Color number)                    |
| 2      | Sensor output                                 |
| 3      | Color component 1 (e.g. a*)                   |
| 4      | Color component 2 (e.g. b*)                   |
| 5      | Color component 3 (e.g. L*)                   |
| 6      | Color tolerance (3D: Tol. / 2D: e.g. Tol. ab) |
|        | See also note 1), 2), 3)                      |
| 7      | Brightness tolerance e.g. Tol. L              |
|        | See also note 1), 2), 3)                      |
| 8      | Color display                                 |

#### Note:

- 1) The tolerance boundaries may overlap. The color recognition is always distinct. The order the colors are stored in the color table does not affect the color recognition in any way.
- 2) The tolerance parameters are used as ∆E-like units. Table 8 shows how the human color perception commonly recognizes color variations in the L\*a\*b\* color space. Due to the used illumination source (white LED) and the limited hardware accuracy of the sensor, the table only serves as a clue. Practical tolerance values must be find individually.

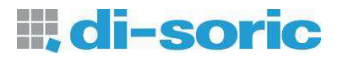

3) If the recognition mode "Check Phere" is selected, the tolerance circles become ellipses in some projection planes due to different scaling of the diagram axes and is, however, merely a displaying effect.

| Color deviation ∆E | Rating                                                           |
|--------------------|------------------------------------------------------------------|
| < 1                | very small color variation that can not be seen by the human eye |
| 1 2                | small color variation that can be seen by trained human eye      |
| 2 3,5              | medium color variation that can be seen by average human eye     |
| 3,5 5              | considerable color variation                                     |
| > 5                | high color variation                                             |

#### Table 8: Common values of human perception of color variations

The used table columns depend on the selected recognition mode and the activated grouping function.

There are no tolerance values needed in the "Min. Distance" recognition mode. The recognition mode "Check Sphere" needs one parameter (radius TOL). The recognition mode "Check Cylind." requires two parameters, color tolerance (column TO ab in Fig. 14) and brightness tolerance (column TO L in Fig. 14). The latter is favorable in applications where the color brightness variation plays a less important role. If the TO L tolerance is set to a high value the influence of the brightness variation is correspondingly low.

In the right column "GRP" (Fig. 14) a group index can be assigned if the grouping feature is activated. The assigned index is encoded according to the adjusted output format ("Result Format"). Equal group index numbers activate the same sensor output. In this way different colors can be assigned to the same output.

The visible colors in the right column of the color table (Fig. 14) correspond to the colors of the respective color value. The visible colors in the color table are also used for displaying the tolerance boundaries in the color diagram (Fig. 15) and hence support the user at defining the tolerance boundaries in the diagram.

The color diagram is located in the right lower area of the program window (Fig. 15).

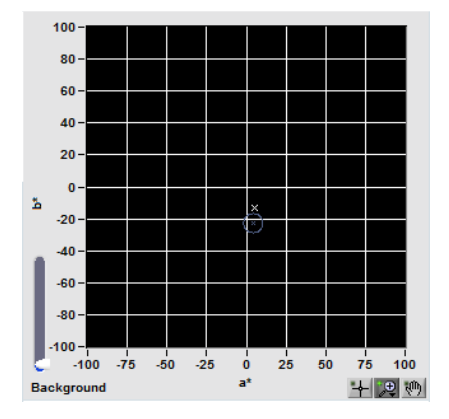

Fig. 15: Color diagram

## **Sensor Service**

On the "Start" tab a button in the field "Service" is located by which a tool is started, that allows the setting of certain hardware functions. Fig. 16 shows the program window.

|                           | Sensor Service               |                      | Key Lock<br>Off       |
|---------------------------|------------------------------|----------------------|-----------------------|
| Hysteresis                | Value (%) Auto Range         | Level Value (%)      | Get Sensor ID         |
| Set                       | f) 10 Set                    | 70                   | Get ID                |
| Ext. Teach Behavior       | Keep Tolerances              | Auto Increment       | Sensor Address        |
| Set                       |                              |                      | Get                   |
| Tolerances for Ext. Teach | Color                        | Brightness           | Address               |
| Set                       | ý) 4,0                       | £) 4,0               | ý) o                  |
| Button Tolerances         | T.S. Tolerances              | T.S. Brightness Tol. |                       |
| Set                       | J 0 (j) 3,0                  | 了 <sup>0</sup> 了3,0  | Set Address           |
| Output Behavior           | C.S.Hold Times (ms) Fall Off | OUT12 Mode           | Set Baud Rate         |
| Set                       |                              | Color Out            | 28800 🔻               |
| Fieldbus                  |                              |                      | Load Factory Settings |
| Off 🔍                     |                              |                      | Load                  |
| Status                    |                              |                      | Firmware Update       |
|                           |                              | <u>^</u>             | Start                 |
|                           |                              |                      | Save To Sensor        |
|                           |                              |                      | Save                  |
|                           |                              |                      |                       |

Fig. 16: "Sensor Service" program window

The switches and displays have the following meaning:

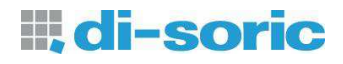

Key Lock On **V** 

Get Sensor ID Get ID

Sensor Address Get

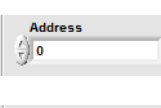

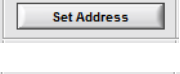

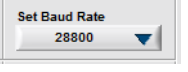

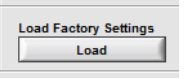

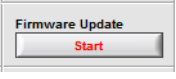

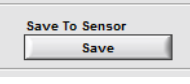

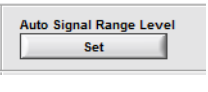

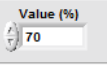

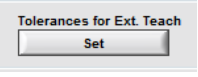

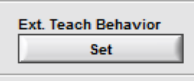

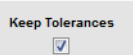

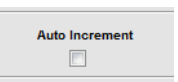

- "On": Locking the
- Locking the keys. **Off:** 
  - Key Lock off.
- The identification number of the sensor is read from the device and displayed on the textbox.
- Reads the programmed address of the sensor and displayed on the right textbox. Underneath this switch there is a field to set the particular sensor address (scope: 0...255). With "SET ADDRESS" the sensor is programmed to listen to the chosen address.
- Set a separate sensor address (range: 0...255).
- The sensor is setted to listen to the chosen address.
- The sensor communication is reconfigured to the chosen baud rate.
- The factory settings are loaded into the RAM of the sensor.
- Starts a subroutine for updating the sensor firmware.
- The settings will be stored into the flash memory of the sensor.
- Sets the preset value for the "Auto Signal Range" level.
- Adjust the preset value for the "Auto Signal Range".
- Sets the tolerance values for the external teach as adjusted in the two controls on the right side of this button.
- Sets the "Ext. Teach" behavior (see section 1.3).
- This function is only useful for disabled "Auto Increment". It overwrites the color values and keeps the old tolerance values of the table entry. If this checkbox is disabled, default tolerances are used.
- If this checkbox is activated, the new color will be added as new entry of the color table. If disabled, the last row of the color table will be overwritten.

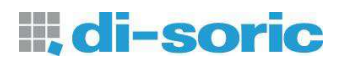

| Hysteresis<br>Set       | This function guarantees a stable operation of the sensor system.<br>It is recommended to chose a high hysteresis value if the signal<br>quality is poor in order to prevent the signal processing from<br>instability ("flutter").                                                                                                    |
|-------------------------|----------------------------------------------------------------------------------------------------|
| Hysteresis Value (%)    | Adjust the value for the desired hysteresis. The values are percentages of the tolerances in the color table                                                                                                    |
| Output Behavior<br>Set  | Sets the behavior for the corresponding output.                                                                                                    |
| C.S. Hold Times (ms)    | Activates a hold time for the desired sensor output channel. For the<br>running modes "Continous" und "Ext. teach." the recognition result<br>remains at the outputs for the setted hold time. The max.<br>adjustable hold time is 65535 ms. By "C.S." (Channel Selection)<br>the desired sensor output will by selected, for which a hold time<br>has to be setted. |
| Fail Off                | For operation with external trigger the output signals fall back after<br>the expiration of the desired number of milliseconds set bei "Hold<br>Times".                                                                                                    |
| OUT12 Mode<br>Color Out | <ul> <li>Defines the behavior of the last sensor switching output.</li> <li>"User Out":<br/>Can be setted by command 0x73</li> <li>"CLK Out":<br/>Output of illumination clock</li> <li>"Color Out":<br/>Output als color output channel</li> </ul>                                                                                                    |
| Button Tolerances Set   | For sensor with adjustable button tolerances the factory presetted<br>tolerance values can be changed. The assignment to the 5<br>different blinking impulses of the sensor shows Table 9.                                                                                                    |
| T.S. Tolerances         | By "T.S." (Tolerance Step) the desired tolerance step can be<br>selected. The tolerance adjustment is done in the right field.                                                                                                    |
| T.S. Brightness Tol.    | Adjustment for the respective brightness tolerances.                                                                                                    |
| Fieldbus<br>Off V       | Activates/Deactivates the optional fieldbus-interface.                                                                                                    |
| Exit                    | Exit the programm.                                                                                                    |

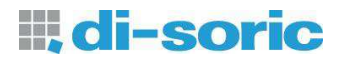

### Table 9: Assignement of the blinking impulses to the tolerance steps for sensors with buttons

| Tolerance Step (T.S.) | Blinking impulses | Factory tolerance value |
|-----------------------|-------------------|-------------------------|
| 0                     | 1                 | 3                       |
| 1                     | 2                 | 6                       |
| 2                     | 3                 | 9                       |
| 3                     | 4                 | 15                      |
| 4                     | 5                 | 20                      |

# 1.5 Version history of manual

| Version number | Date       | Changes                                                                                                    |
|----------------|------------|----------------------------------------------------------------------------------------------------|
| 1.2            | 2010-07-19 | created                                                                                                    |
| 1.3            | 2010-08-13 | p. 6: Color object type "Passive – HP" added<br>p. 13: Fig. 10 replaced<br>p. 15: Fig. 11 replaced                                                                                                    |
| 1.4            | 2011-02-28 | p. 23: Fig. 16 replaced                                                                                                    |
| 1.5            | 2011-06-01 | p. 1: Firmware Version added<br>p.23: Fig. 16 replaced<br>p. 24: New control "Tolerances for ext. Teach"                                                                                                    |
| 1.6            | 2011-06-22 | p. 4: Description of the button "COM Port" changed                                                                                                    |
| 1.7            | 2011-11-02 | p. 23: Fig. 16 replaced<br>p. 25: Description of button "Fieldbus" added                                                                                                    |
| 1.8            | 2012-05-23 | p.1: URL and E-Mail changed to .com                                                                                                    |
| 1.9            | 2013-01-09 | Sensor type FS 50 M 60 G3-B8 included at titlepage; in chapter Sensor Service description of Color Object Type is extended                                                                                                    |
| 2.0            | 2013-04-03 | Fig. 2 and Fig. 12 replaced, Added new button "Import<br>Table" on page 18                                                                                                    |
| 2.1            | 2014-01-10 | <ul> <li>Fig. 2 and Fig. 12 changed, Button "Import Table"<br/>added (p. 18)</li> <li>Fig. Outputcoding in Deviation Mode included; Table of<br/>Deviation Mode moved; smaller changes</li> <li>Errors in scan frequencies corrected page 9</li> </ul> |
| 2.2            | 2014-11-19 | programm language setting changed, page 5                                                                                                    |